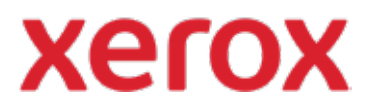

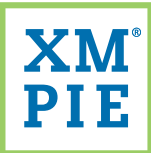

## Content Hub para su Dispositivo Xerox® ConnectKey®

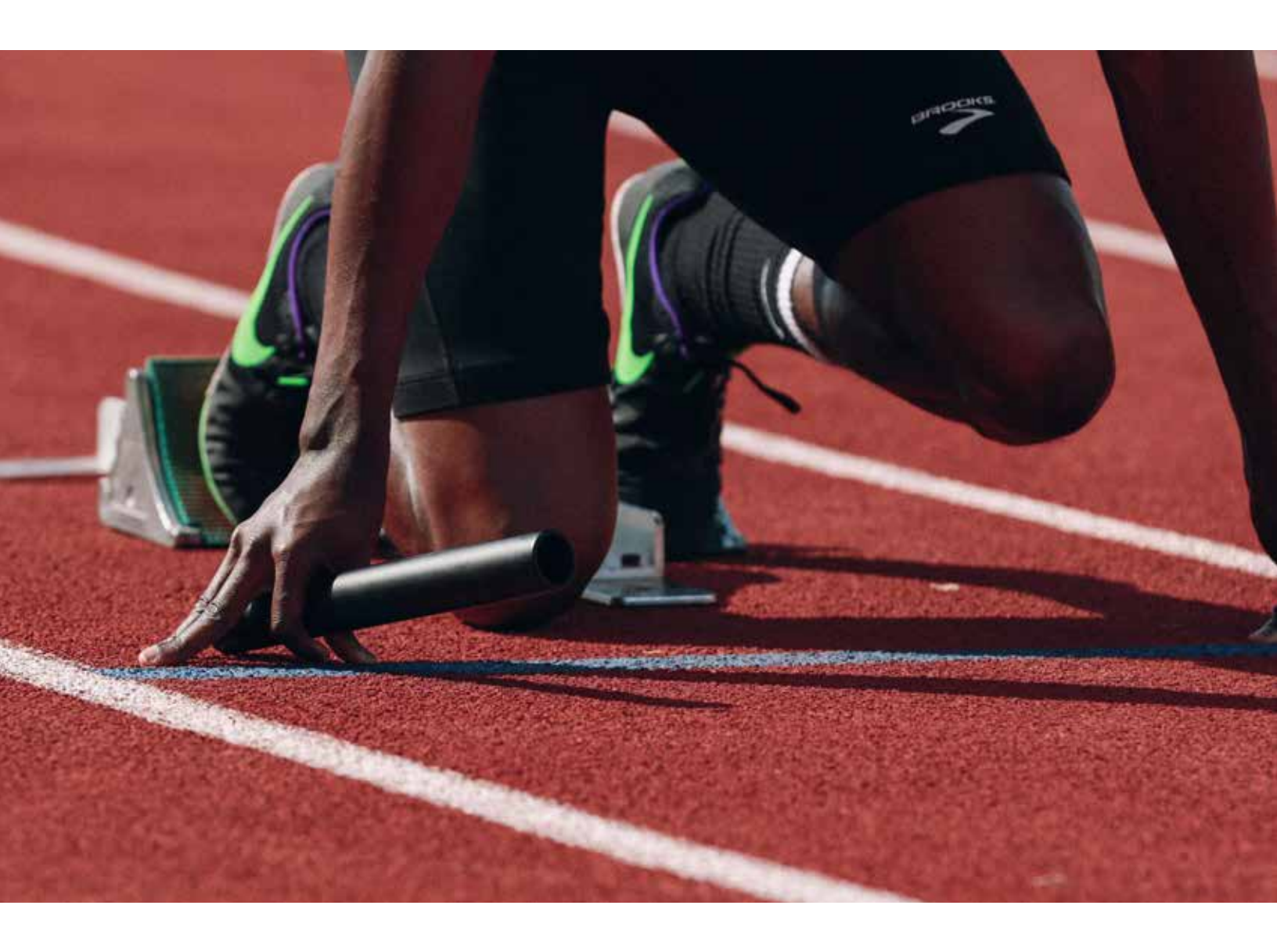

*Inicio rápido:* Agregando su primera plantilla al repositorio de Content Hub

## *Inicio rápido:* Agregando su primera plantilla al repositorio de Content Hub

Instale Adobe InDesign CC2019 o posterior.

2 Instale *uCreate Print de XMPie*. (Hay enlaces a los instaladores de Macintosh y Windows proporcionados en su paquete de bienvenida de Content Hub).

| Status  |
|---------|
|         |
| ces     |
| e Print |
|         |

- 3 Abra Adobe InDesign.
- 4 En el menú *Window* (Ventana), seleccione *XMPie > XMPie uCreate Print*.
- 5 En el menú del panel XMPie uCreate Print, seleccione Help (Ayuda) > Activate License Key... (Activar clave de licencia)

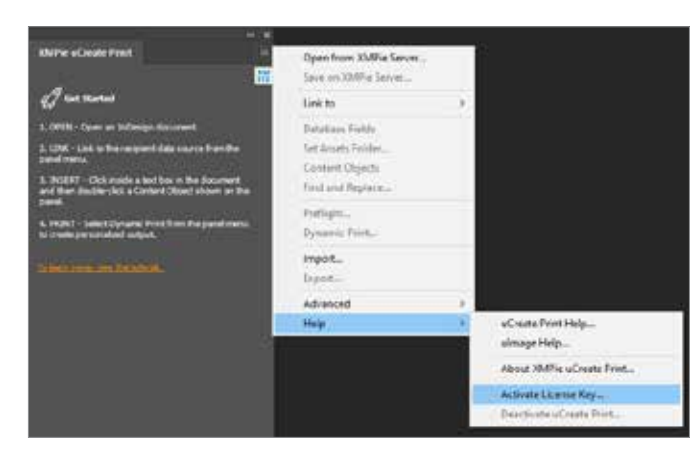

Ingrese la clave de licencia de *uCreate Print Designer* proporcionada en su paquete de bienvenida y haga clic en *Activate* (Activar).

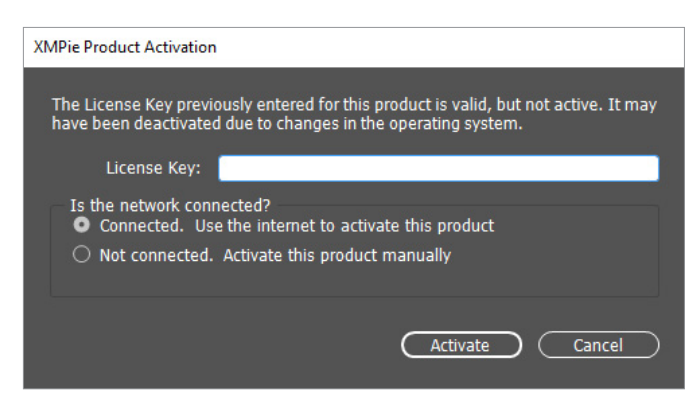

7 Ingrese sus datos de contacto, marque la casilla para aceptar los términos de la licencia y haga clic en *Register* (Registrarse).

| Felds marked with an anterna | (T) are required. |                   |                      |  |
|------------------------------|-------------------|-------------------|----------------------|--|
| *First Name:                 |                   | *Address 1:       |                      |  |
| Heddle Sritial:              |                   | Address 2:        |                      |  |
| "Last Name:                  |                   | Address 3:        |                      |  |
| Title:                       |                   | *Oty:             |                      |  |
| *Company;                    |                   | *Province/State:  | Other state/province |  |
| *E-mail Address:             |                   | *Postal/Zip Code: |                      |  |
| *Phone Number:               |                   | *Country/Regioni  |                      |  |
|                              |                   |                   |                      |  |

- 8 Cree un nuevo documento de InDesign o abra un documento existente.
- 9 Utilice la herramienta *Type* (Texto) para hacer clic y arrastrar un marco de texto a la página.
- **10** Escriba algo de texto de marcador de posición en el marco y establezca la fuente y el tamaño deseados.

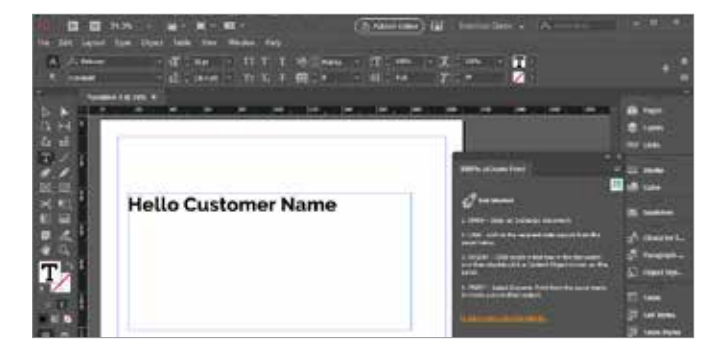

11

En el *panel XMPie uCreate Print*, seleccione *Link to* > (Enlazar con) *Counter...* (*Contador...*)

| MPH vCraze Print                                              | Open from XMPie Server<br>Seve on XMPie Server |                               |
|---------------------------------------------------------------|------------------------------------------------|-------------------------------|
| Quan                                                          | Link to                                        | Data Source                   |
| L DPEN - Open an Indexingt documents                          | Set Basers Follow                              | Countrel_                     |
| 2. CBK - Lost to the sequent data scores from the paralleles. | Contact Disects<br>First and Replace           | Plan<br>Data Source an Server |

12

Establezca el rango *To* (Hasta) en 1. Haga clic en *OK* (Aceptar).

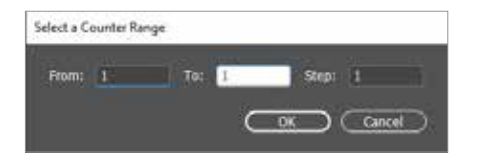

13

Haga clic en *OK* (Aceptar) para cerrar el diálogo de confirmación.

14

Haga clic derecho en el panel XMPie uCreate Print y seleccione New Content Object... (Nuevo objeto de contenido ...)

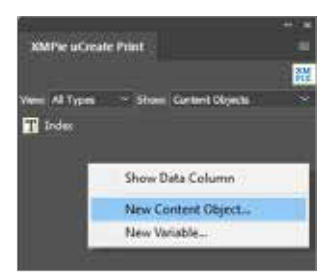

Introduzca un Name (Nombre) para el objeto de contenido. Marque la casilla de verificación Campaign Dial (Dial de campaña). En el segundo menú desplegable, seleccione String (Cadena) y escriba un valor de muestra para utilizarlo para el posicionamiento en InDesign. Haga clic en OK (Aceptar).

| Note: Column Name                | Tube: Last | - B contradu (m) | <u></u>    |
|----------------------------------|------------|------------------|------------|
| anapos -                         |            |                  | Cance      |
| O Ada () Autors - Solid or       |            |                  | Tat Queye. |
| Column and in constraints in the | to Caret   |                  |            |

16

Utilice la herramienta *Type* (Texto) de InDesign para seleccionar el texto estático donde desea insertar el valor dinámico.

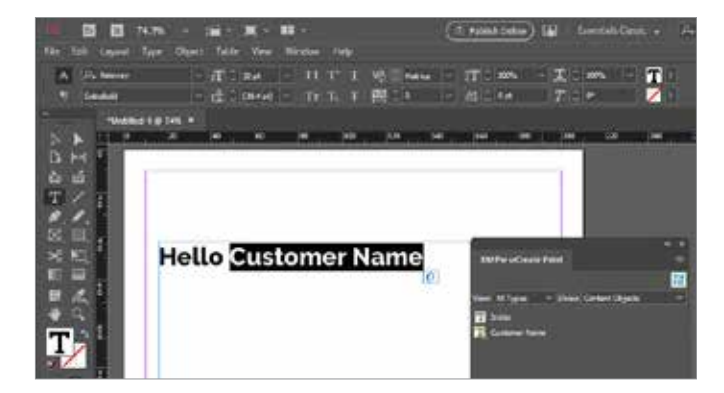

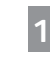

En el panel XMPie uCreate Print, haga *doble clic* en el objeto de contenido que desea insertar. Ahora debería ver el valor de cadena del objeto de contenido predeterminado mostrado en el documento.

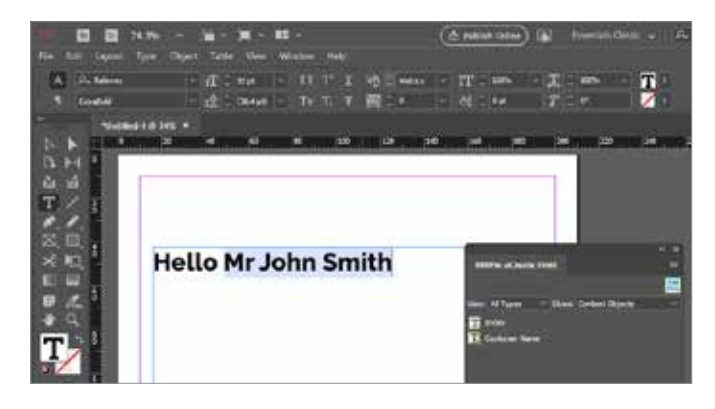

- **18** Repita los pasos 14 a 17 para agregar campos dinámicos adicionales al documento.
- **19** Guarde una copia del documento localmente en su computadora seleccionando *File* (Archivo) > *Save* (Guardar).
- 20 Guarde el documento en su servidor de producción de Content Hub seleccionando *File* (Archivo) *> Save on XMPie Server... (Guardar en servidor XMPie...)*

|      | 07 E          | 74.3%       |        |       | <b>X</b> - 1 | 11 ×   |
|------|---------------|-------------|--------|-------|--------------|--------|
| file | Edit Lays     | out Type    | Object | Table | Ven          | Window |
|      | New.          |             |        |       |              | TT     |
|      | Öpen          |             |        |       | Ctrl+O       | 100    |
|      | Browse in Bri | dge         |        | Ctrl  | +Alt+O       | Tr     |
|      | Open Recent   |             |        |       | - 3          |        |
|      | Open from X   | MPie Server | he .   |       |              | 80     |
|      | Close         |             |        |       | Ctrl+W       |        |
|      | Save          |             |        |       | Ctrl+S       |        |
|      | Save As       |             |        | Ctrl+ | Shift+S      |        |
|      | Save on XMP   | he Server   |        |       |              |        |
|      | Check In.     |             |        |       |              |        |
|      | Save a Copy.  | ¥7.         |        | Ctr   | I+AR+S       |        |
|      | Revert        |             |        |       |              | nn     |

21 Ingrese la *Server address* (Dirección del servidor), *Username* (Nombre de usuario) y *Password* (Contraseña) que se proporcionan en su paquete de bienvenida de Content Hub. Haga clic en *OK* (Aceptar).

| Server Connection |                     |
|-------------------|---------------------|
| Connect to:       | O uProduce O Circle |
| Usemame:          |                     |
| Password:         |                     |
|                   |                     |

En el menú desplegable Select Campaign (Seleccionar campaña), seleccione Create New Campaign... (Crear nueva campaña...)

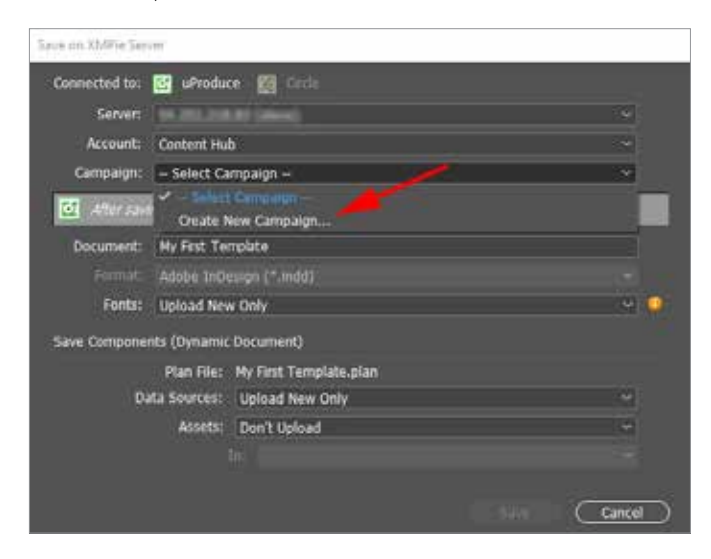

23

Ingrese un Name (Nombre) para su campaña. (Una campaña es como una carpeta de proyecto para su nuevo documento). Haga clic en OK (Aceptar).

| Create New Campaign    |   |
|------------------------|---|
| Name: Ny Fist Template | 1 |
|                        |   |

- Haga clic en Save (Guardar) para guardar el documento 24 en el servidor.
- En el menú del panel XMPie uCreate Print, seleccione 25 Dynamic Print... (Impresión dinámica)

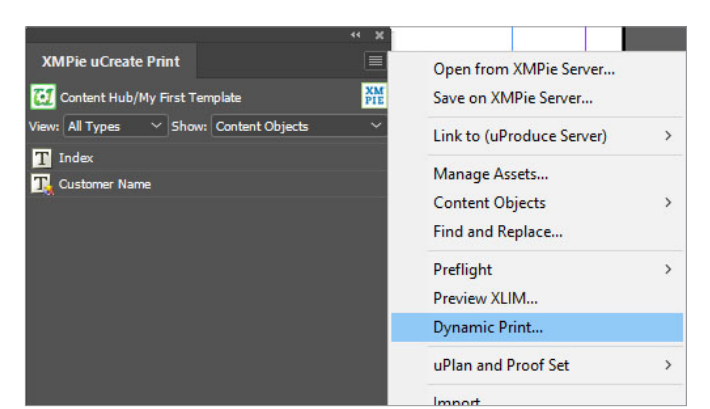

26 Seleccione el Output Format (Formato de salida) que se enviará a su impresora. Para este ejemplo, seleccione Adobe PDF. Haga clic en OK (Aceptar).

| Dynamic Print |              |             |    |                       |
|---------------|--------------|-------------|----|-----------------------|
| Connected to: |              | 🔮 uProduce. |    |                       |
| Data Source:  | Courter      |             |    |                       |
| Table:        | Counter      |             |    |                       |
| Format:       | Adobe(1) PDF |             |    | Compress Output (ZIP) |
| Records:      | O Al         | 101.1       | di |                       |

Repita el paso 25 y seleccione Dynamic Print (Impresión 27 dinámica) nuevamente. Esta vez, seleccione uno de los Proof Output Formats (Formatos de salida de prueba). Para este ejemplo, seleccione Proof PDF (PDF de prueba). Haga clic en OK (Aceptar).

| Dynamic Print |                    |          |  |
|---------------|--------------------|----------|--|
| Connected Is: | 10 He committee 10 | uProduce |  |
| Data Second   | Courter            |          |  |
| Table         | Durbin             |          |  |
| Formatt       | Proof PDF          |          |  |
| kecords       | O Al<br>O ROME L   | wi wi    |  |

Busque la URL del portal administrativo de Content Hub 28 proporcionada en su paquete de bienvenida e inicie sesión.

| ACIO.                    | <ul> <li>Content Hub Administration</li> </ul> |
|--------------------------|------------------------------------------------|
| Email:                   |                                                |
| Password:                |                                                |
| By clicking "Log in", yo | u agree to the Terms and Conditions            |
| PIE                      | Log In                                         |

En la lista Categories (Categorías), haga clic para 29 seleccionar una categoría a la que se agregará la nueva plantilla de documento.

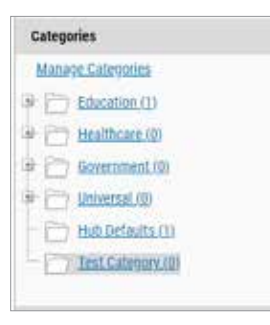

30 Haga clic en el botón New Template (Nueva plantilla).

| ategory: Test categ | ory |                |         |
|---------------------|-----|----------------|---------|
| New Static          | £   | 8 New Template | Delete  |
|                     | ID  | Docume         | nt Name |

31 En la sección General, ingrese Template Name (Nombre de la plantilla) para su nuevo documento.

| General         |                   |   |
|-----------------|-------------------|---|
| Document Name.* | My first template |   |
| Document Type:  | Document          | ~ |
| Catalog No.     |                   |   |

En la sección Template (Plantilla), seleccione Account (Cuenta), Campaign (Campaña) y Document (Documento) que acaba de guardar en el servidor de producción.

| uProduce Settings |                   |   |
|-------------------|-------------------|---|
| Select Account,+  | Verification      | ÷ |
| Select Campaign.* | My first document | ¥ |
| Select Document:* | My First Template | Ŷ |

## Haga clic en Save (Guardar).

34

Haga clic en el botón Customization Wizard Setup (Configuración del asistente de personalización).

| locament lettap                |                                    |                                                   |  |
|--------------------------------|------------------------------------|---------------------------------------------------|--|
| Dark in Reporting              | L2C Desperation                    | · Accession · · · · · · · · · · · · · · · · · · · |  |
| propiley Harney<br>Cértolog NG | big first terriptake               | Hella Hr John Smith                               |  |
| 7/94                           | Templote                           |                                                   |  |
| 1953                           | Tribes Constituation               |                                                   |  |
| - Fire Order                   | Courses 7                          |                                                   |  |
|                                |                                    |                                                   |  |
|                                | n <sup>9</sup> ) co <sup>9</sup> ) |                                                   |  |
| -                              |                                    |                                                   |  |
| Internal Pro                   | Categories School Server           |                                                   |  |

35 En la lista *Dials* (Diales) de la izquierda, haga clic en el icono de flecha para desplazar hacia la derecha, cualquiera de los diales que desee permitir que el usuario edite al imprimir este documento.

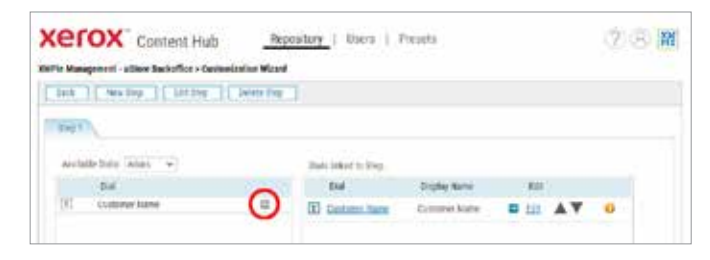

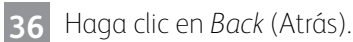

Haga clic en Place Online (Colocar en línea). 37

38 Su documento ahora está en el repositorio. Puede consultar la aplicación Content Hub en su dispositivo Xerox ConnectKey, iniciar sesión en su repositorio de Content Hub o hacer clic en Preview (Vista previa) en el portal administrativo de Content Hub.

| Xerox <sup>™</sup> Content Hub    | Repository |
|-----------------------------------|------------|
| Repository                        |            |
| Preview 🔻 📮 🗋 Repository Settings | ▼ Loc      |
| Documents                         |            |
| All Documents (47)                |            |
| Catagorian                        |            |